# 2022 年度拍卖师注册操作手册

# 目录

|            | 流程图     | 2  |
|------------|---------|----|
| <i>–</i> . | 拍卖师注册   | 3  |
| Ξ.         | 拍卖师再注册  | 8  |
| 四.         | 拍卖师首次注册 | 13 |

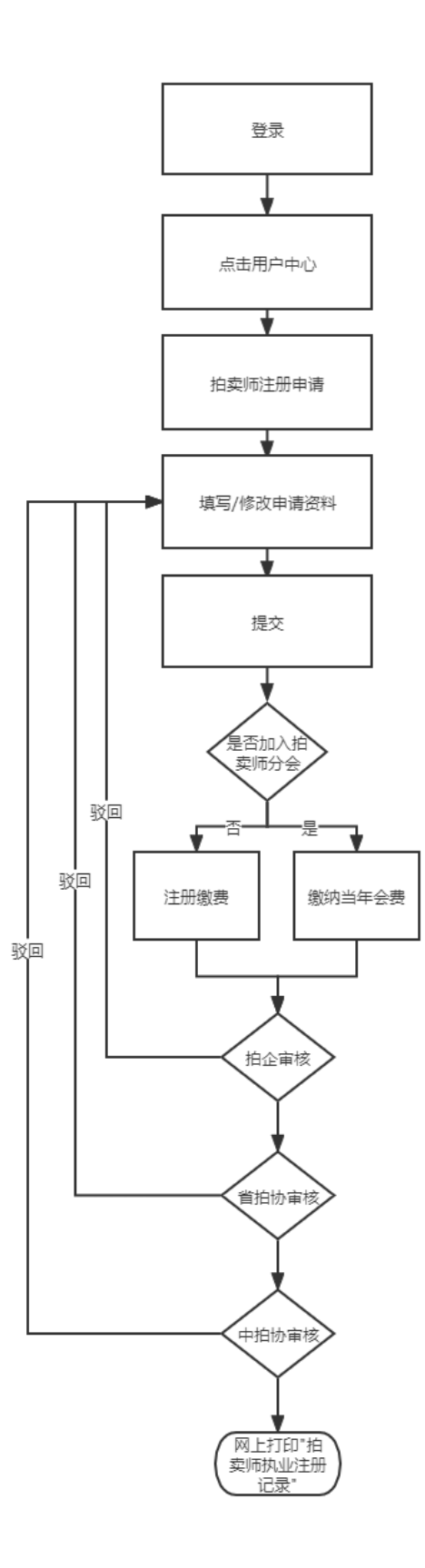

## 二. 拍卖师注册

拍卖师注册是指 2021 年度已经执业的拍卖师(正常执业状态)申请 2022 年度的注册。

拍卖师注册企业为筹建状态的,企业应先在协会网站上注册 "去筹",完成后拍卖师再申请注册。若拍卖企业未能"去筹", 需企业出具同意拍卖师注册说明,并由拍卖师上传至证明材料中。

#### 1. 拍卖师注册申请

注意:进行注册申请时,建议使用 360 浏览器,谷歌浏览器, IE10 及以上浏览器,当前拍卖师注册不支持 IE9 及以下版本。

#### (1) 拍卖师注册申请入口

1)进入中拍网(www.caa123.org.cn)首页,请在页面右上角点击登录,进入登录页面, 输入用户名(拍卖师管理号)和密码进行登录。

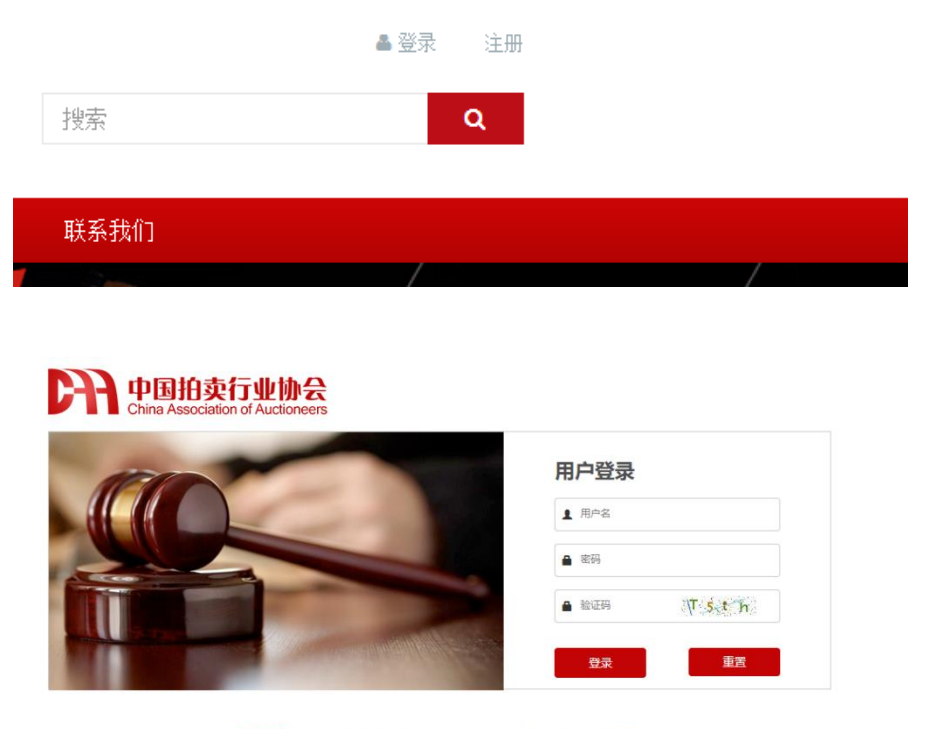

温馨提示:本网站用户访问之前请先登录!如果您还不是本站用户,请先注册

2) 登录后会直接进入到用户中心。

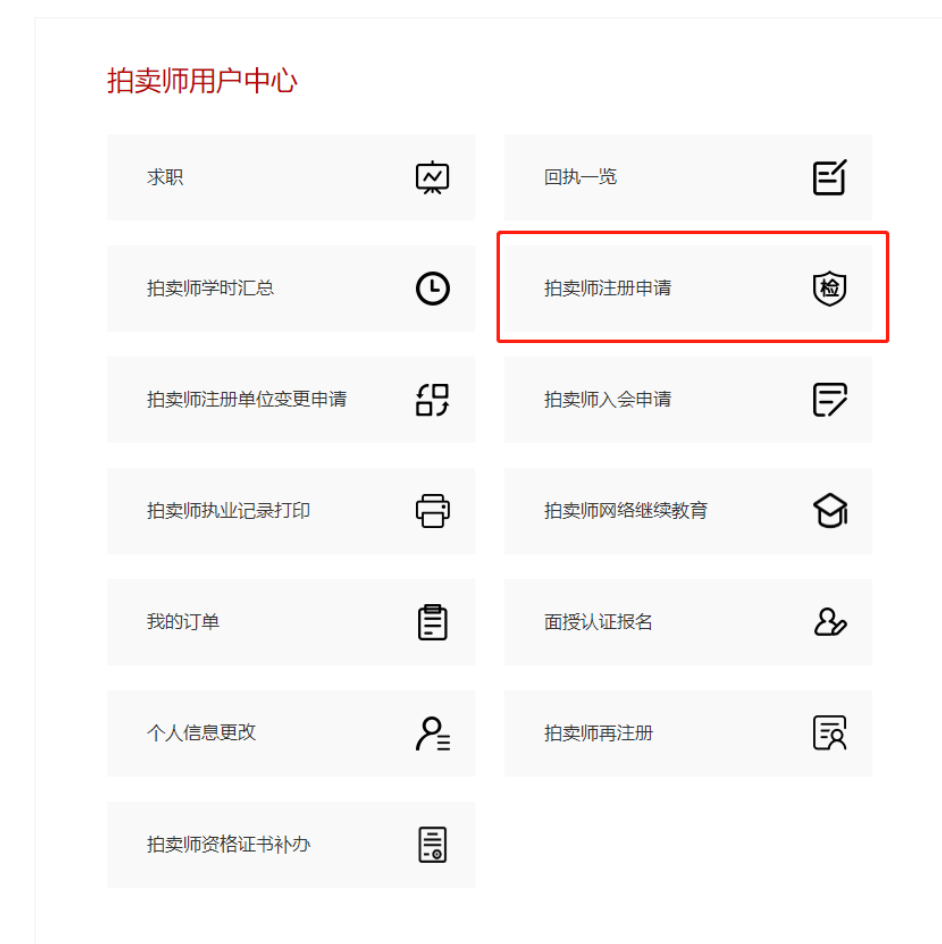

3) 点击"拍卖师注册申请",进入到拍卖师注册申请历史记录页。

| 办事指南      | 加大师正顺于南仍又       |             |        |         |         |         |
|-----------|-----------------|-------------|--------|---------|---------|---------|
| 相关文件      | he la           | 4100423     | 协会目不同会 | 华纳地目不同会 | 由抗地目不同会 | 12.0-   |
| 拍卖师查询     | <b>年</b> 10     | 1938(4/\364 | 相正定口问题 | 自由財産古同意 | 中相對走口问意 | Sect 14 |
| 拍卖师首次注册   | 2019            | 已付款         | 已通过    | 已通过     | 已通过     | 查看详情    |
| 注册申请      |                 |             |        |         |         |         |
| 注册变更      | 2018            | 已付款         | 已通过    | 已通过     | 已通过     | 查看详情    |
| 回执汇总      | 2017            | 已付款         | 已通过    | 已通过     | 已通过     | 查看详情    |
| 拍卖师再注册    |                 |             |        |         |         |         |
| 拍卖师入会申请   | 2016            | 已付款         | 已通过    | 已通过     | 已通过     | 查看详情    |
| 拍卖师资格证书补办 | 2015            | 已付款         | 已通过    | 已通过     | 已通过     | 查看详情    |
| 拍卖师园地     |                 |             |        |         |         |         |
| 拍卖师风采     | 共 5 行记录 第1页 /1页 |             |        |         |         |         |

## (2) 拍卖师注册申请记录一览

注册申请 前页 > 协会工作 > 拍卖师 > 注册申请

进入该页面后,列表显示的是已经提交过的注册申请,申请一览中,可以看到各级的审核意见。

| 拍卖师 | <b>防注册</b> 日 | 申请历 | 史记录 |
|-----|--------------|-----|-----|
|-----|--------------|-----|-----|

| 年份   | 付费状态 | 拍企是否同意 | 省拍协是否同意 | 中拍协是否同意 | 操作   |
|------|------|--------|---------|---------|------|
| 2019 | 已付款  | 已通过    | 已通过     | 已通过     | 查看详情 |
| 2018 | 巳付款  | 已通过    | 已通过     | 已通过     | 查看详情 |
| 2017 | 已付款  | 已通过    | 已通过     | 已通过     | 查看详情 |
| 2016 | 已付款  | 已通过    | 已通过     | 已通过     | 查看洋情 |
| 2015 | 已付款  | 已通过    | 已通过     | 已通过     | 查看详情 |

共 5 行记录 第1页 /1页 388 [首页] [上一页] [下一页] [末页]

#### (3) 拍卖师提交注册申请

点击"注册申请",填写新的申请。

继续教育总课时不到 45 课时,将不能提交注册申请。

拍卖师可以添加上一年度拍卖师本人的执业情况,点击"新增",添加相应的执业记录。 拍卖师注册企业为筹建状态的,企业应先在协会网站上注册"去筹",完成后拍卖师再 申请注册。若拍卖企业未能"去筹",需企业出具同意拍卖师注册说明,并由拍卖师上传至 证明材料中。

注册申请

| 拍卖师本人执业情况登记                                                                                                    |                                |          | 添加 |  |  |  |  |
|----------------------------------------------------------------------------------------------------|--------------------------------|----------|----|--|--|--|--|
| 主持拍卖场次                                                                                                    | 主要标的类型                         | 总成交额(万元) | 操作 |  |  |  |  |
|                                                                                                    | 请选择<br><mark>请选择</mark><br>房地产 |          | 删除 |  |  |  |  |
| 拍卖师继续教育情况登记 <sup>8</sup> 2026<br>生活用品 <sup>8</sup> 20<br>2ズ品<br>2ズ品<br>2グローク<br>2グローク<br>2グローク<br>2グローク<br>2グローク<br>2グローク<br>2グローク<br>2グローク<br>2グローク<br>2グローク<br>2グローク<br>2グローク<br>2グローク<br>2グローク<br>2グローク<br>2グローク<br>2グローク<br>2グローク<br>2グローク<br>2グローク<br>2グローク<br>2000<br>2000<br>2000<br>2000<br>2000<br>2000<br>2000<br>2000<br>2000<br>2000<br>2000<br>2000<br>2000<br>2000<br>2000<br>2000<br>2000<br>2000<br>2000<br>2000<br>2000<br>2000<br>2000<br>2000<br>2000<br>2000<br>2000<br>2000<br>2000<br>2000 |                                |          |    |  |  |  |  |
| 参加继续教育的                                                                                                    | 次副产品<br>初项目<br>初               | 继续教育学时   |    |  |  |  |  |
| 证明材料上传: 上传                                                                                                    |                                |          |    |  |  |  |  |
| 注册提交并缴费后,请及时提醒企业审核!                                                                                                    |                                |          |    |  |  |  |  |
|                                                                                                    | 提交                             | 返回       |    |  |  |  |  |

### (4) 提交入会

提交拍卖师注册申请后,您可以选择是否同意加入拍卖师分会,若不同意,则直接缴纳 注册费用;若同意,则缴纳当年会费,缴纳会费后,您可免收本次注册费用。

#### (5) 网上缴费

 注册申请提交后,进入申请历史记录页面,可以看到本次的注册申请付费状态,如 果未付费,点击操作里的付费按钮,根据页面提示选择入会缴纳个人会员费用,否则缴纳注 册费用。

| 拍卖师注册申请历史记录 |      |        |         |         |         |  |
|-------------|------|--------|---------|---------|---------|--|
| 年份          | 付费状态 | 拍企是否同意 | 省拍协是否同意 | 中拍协是否同意 | 操作      |  |
| 2021        | 未付款  | 待审核    | 待审核     | 待审核     | 查看详情 付款 |  |
| 2020        | 已付款  | 已通过    | 已通过     | 已通过     | 查看详情    |  |
| 2019        | 已付款  | 已通过    | 已通过     | 已通过     | 查看详情    |  |
| 2018        | 日付款  | 已通过    | 已通过     | 已通过     | 查看详情    |  |
| 2017        | 已付款  | 已通过    | 已通过     | 已通过     | 查看详情    |  |
| 2016        | 已付款  | 已通过    | 已通过     | 已通过     | 查看详情    |  |

共6行记录第1页/1页 期转[首页][上一页] [下一页] [末页]

 点击付费,进入付费页面,请认真填写此次购买人的联系方式及手机号,该信息将 用于接收电子发票信息。

| 入会会费                 |                        |  |  |  |  |  |
|----------------------|------------------------|--|--|--|--|--|
| 总价(元): 1000.0        | 提示:邮箱和手机号用于接收收据,请正确填写。 |  |  |  |  |  |
| 姓名:                  | •                      |  |  |  |  |  |
| 邮箱:                  | *                      |  |  |  |  |  |
| 手机号:                 | *                      |  |  |  |  |  |
| 支付类型: ◉网银 ◯微信 ◯支付宝 * |                        |  |  |  |  |  |
|                      | 支付     返回              |  |  |  |  |  |

3)可以选择网银、微信或者支付宝等三种不同方式进行支付。如果选择网银支付,进入网上银行选择页面,如下图,选择自己的银行,完成此次网上缴费;如果选择微信或者支付宝,可以直接扫码缴费。缴费成功后,注册进入审核流程。

| 账户类型: 请选择                                              | ~                                                                       |                                             |
|--------------------------------------------------------|-------------------------------------------------------------------------|---------------------------------------------|
| <b>企口国建设银行</b><br>China Construction Bank              | 使 # 图 张 行<br>BANK OF CHINA                                              | FP国邮政储蓄银行<br>POSTAL SAVENGS BANK OF CHENA   |
| <b>中国工商银行</b><br>REVENTIA AND CONSTRUCTION AND OF CONS | 白交通銀行<br>BANK OF COMMUNICATIONS                                         | <b>●●●●●●●●●●●●●●●●●●●●●●●●●●●●●●●●●●●●</b> |
| 的一般行                                                   | 📥 广发银行 ICGB                                                             | <b>③中国民生银行</b>                              |
| C 华夏银行                                                 |                                                                         | 平安银行<br>PINGAN BANK                         |
| <b>Substrate Addition</b>                              | が<br>第2日<br>第2日<br>第2日<br>第2日<br>第2日<br>第2日<br>第2日<br>第2日<br>第2日<br>第2日 | <b>B</b> 北京银汗<br>BANK OF BELJING            |
| 上海银行<br>Bank of Shanghai                               | 😲 中国农业银行                                                                |                                             |
|                                                        | 确定 返回                                                                   |                                             |

## (6) 注册信息修改

注册申请提交后,状态处于被驳回或者待审核时,可以对注册申请信息进行修改。 在注册申请历史记录页面中,点击查看"查看详情"按钮,进入到注册申请信息的修改 页面,根据审核意见,进行修改后再次提交。然后等待重新审核。 注册申请

| 个人资料填写 (以下均为必填项)          |                 |     |                |  |  |  |
|---------------------------|-----------------|-----|----------------|--|--|--|
| 姓名:                       | 张三丰             |     |                |  |  |  |
| 性别:                       | 女               | ~   |                |  |  |  |
| 身份证号:                     | 371322198208150 | 744 |                |  |  |  |
| 个人手机号:                    | 13333333333     |     |                |  |  |  |
| 执业证书管理号:                  | 0000001         |     | 10             |  |  |  |
| 工作单位名称:                   | 测试公司            |     | <b>成功人工</b> 产自 |  |  |  |
| 企业注册地址:                   | 陕西省西安市注册        |     | 修成个人信息         |  |  |  |
|                           |                 |     |                |  |  |  |
| 拍卖师本人执业情况登记 添加            |                 |     |                |  |  |  |
| 主持拍卖场次 主要标的类型 总成交额(万元) 操作 |                 |     |                |  |  |  |
| 拍卖师继续教育情况登记               |                 |     |                |  |  |  |
| 参加继续教育的项目 继续教育学时          |                 |     |                |  |  |  |
| 证明材料上传: 上传                |                 |     |                |  |  |  |
| 注册提交并缴费后, 请及时提醒企业审核!      |                 |     |                |  |  |  |

## 三. 拍卖师再注册

拍卖师再注册是指 2021 年度未执业的拍卖师(非执业状态) 申请 2022 年度的注册。

## 1. 拍卖师再注册申请

注意:进行注册申请时,建议使用 360 浏览器,谷歌浏览器, IE10 及以上浏览器,当前拍卖师注册不支持 IE9 及以下版本。

#### (1) 拍卖师再注册申请入口

1)进入中拍网(www.caa123.org.cn)首页,请在页面右上角点击登录,进入登录页面, 输入用户名(拍卖师管理号)和密码进行登录。

|                               | ▲ 登录 注             | <del>,11)</del> |   |
|-------------------------------|--------------------|-----------------|---|
| 搜索                            | Q                  |                 |   |
|                               |                    |                 |   |
| 联系我们                          |                    |                 |   |
|                               | /                  |                 | / |
| 中国拍卖行<br>China Association of | 业协会<br>Auctioneers |                 |   |
|                               |                    | 用户登录            |   |
|                               | Carry              | 1 用户名           |   |

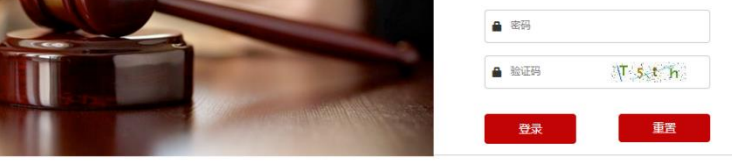

温馨提示:本网站用户访问之前请先登录!如果您还不是本站用户,请先注册

2) 登录后会直接进入到用户中心。

| 拍卖师用户中心     |          |           |     |
|-------------|----------|-----------|-----|
| 求职          | Ř        | 回执一览      | eí  |
| 拍卖师学时汇总     | G        | 拍卖师注册申请   | 检   |
| 拍卖师注册单位变更申请 |          | 拍卖师入会申请   | F   |
| 拍卖师执业记录打印   | ÷        | 拍卖师网络继续教育 | ର୍ଜ |
| 我的订单        | <b>-</b> | 面授认证报名    | පිළ |
| 个人信息更改      | ₽≣       | 拍卖师再注册    | R   |
| 拍卖师资格证书补办   |          | <u> </u>  |     |

3) 点击"拍卖师再注册",进入到拍卖师再注册申请历史记录页。

| JH ~ () FT J / 上 () () 自反 < 防去工作 < 拍架师 > 拍架师 舟注加 | 拍卖师再注册 | 首页 > 协会工作 > 拍卖师 > 拍卖师再注册 |
|--------------------------------------------------|--------|--------------------------|
|--------------------------------------------------|--------|--------------------------|

| 相关文件<br>指要师查询<br>指实师查询<br>指实师查询<br>指实师查询<br>注册申请 | <b>审核状态</b>      | 操作              |
|--------------------------------------------------|------------------|-----------------|
| 指卖师首词<br>2021 全员免缴 中抗<br>注册 = 请                  | ·拍协审核通过          |                 |
| 2021 〒2020版 中台<br>14英师首次注册<br>注册曲请               |                  | 100 T00 144 Ltd |
| 注册申请                                             |                  | 重有评估            |
| #1 行记录 第1页 /1页 即時 (首)                            | 5年][上一四][五一页][末] | ਜੀ              |
| 注册委更                                             |                  | ~1              |
| 回执汇总                                             |                  |                 |
| 拍卖师再注册                                           |                  |                 |
| 拍獎师入会申请                                          |                  |                 |
| 拍卖师资格证书补办                                        |                  |                 |
| 拍卖师园地                                            |                  |                 |
| 拍卖师风采                                            |                  |                 |

## (2) 拍卖师再注册申请记录一览

进入该页面后,列表显示的是已经提交过的再注册申请,申请一览中,可以看到审核状态。

| 旧实帅冉汪册          | 首页 > 协会工作 > 拍卖师 > 拍卖师再注册 |             |                         |       |
|-----------------|--------------------------|-------------|-------------------------|-------|
| 办事指南            | 拍卖师再注册申请历史记录             |             |                         | 再注册申请 |
| 相关文件            | 年份                       | 付费状态        | 审核状态                    | 操作    |
| 拍卖师查询           | 2021                     | 会员免缴        | 中拍协审核通过                 | 查看详情  |
| 拍卖帅首次注册<br>注册申请 |                          |             |                         |       |
| 注册变更            |                          | 共1行记录第1页/1页 | 跳转 [首页] [上一页] [下一页] [末页 | נ]    |
| 回执汇总            |                          |             |                         |       |
| 拍卖师再注册          |                          |             |                         |       |
| 拍卖师入会申请         |                          |             |                         |       |
| 拍卖师园地           |                          |             |                         |       |
| 拍卖师风采           |                          |             |                         |       |

#### (3) 拍卖师提交再注册申请

点击"再注册申请",填写新的申请。 继续教育总课时不到45课时,将不能提交再注册申请。

| 卖师本人执业情况登记 |                                     |          | 添  |
|------------|-------------------------------------|----------|----|
| 主持拍卖场次     | 主要标的类型                              | 总成交额(万元) | 操作 |
|            | 请选择 ▼<br>请选择<br>房地产<br>物资设备<br>生活用品 |          | 删除 |
| 卖师继续教育情况登记 | 股权<br>艺术品<br>综合拍卖                   |          |    |
| 参加继续教育的项目  | (八副)产品<br>机动车                       | 继续教育学时   |    |
| 证明材料上传: 上传 |                                     |          |    |
|            | 注册提交并缴费后,请及时打                       | 是醒企业审核!  |    |
|            | 提交                                  | 返回       |    |

## (4) 网上缴费

1) 再注册申请提交后,进入申请历史记录页面,可以看到本次的再注册申请付费状态, 若已缴纳会费,则免缴此次再注册费用,如果未付费,点击操作里的付费按钮,根据页面提 示选择入会缴纳个人会员费用,否则缴纳注册费用。

#### 拍卖师再注册 首页 > 协会工作 > 拍卖师 > 拍卖师再注册

| 力事指南      | 拍卖师再注册申请历史记录 |             |                                         | 再注册申请 |
|-----------|--------------|-------------|-----------------------------------------|-------|
| 相关文件      | 年份           | 付费状态        | 审核状态                                    | 操作    |
| 拍卖师查询     |              |             |                                         |       |
| 拍卖师首次注册   | 2021         | 会员免缴        | 中拍协审核通过                                 | 查看详情  |
| 注册申请      |              | 共1行记录第1页/1页 |                                         | 51    |
| 注册变更      |              |             | AND AND AND AND AND AND AND AND AND AND | 7     |
| 回执汇总      |              |             |                                         |       |
| 拍卖师再注册    |              |             |                                         |       |
| 拍卖师入会申请   |              |             |                                         |       |
| 拍卖师资格证书补办 |              |             |                                         |       |
| 拍卖师园地     |              |             |                                         |       |
| 拍卖师风采     |              |             |                                         |       |

2)点击付费,进入付费页面,请认真填写此次购买人的联系方式及手机号,该信息将用于接收电子发票信息。

| 入会会费               |                        |
|--------------------|------------------------|
| 总价(元): 1000.0      | 提示:邮箱和手机号用于接收收据,请正确填写。 |
| 姓名:                | •                      |
| 邮箱:                | *                      |
| 手机号:               | •                      |
| 支付类型: ◉网银 ◯微信 ◯支付雪 | ž •                    |
|                    | 支付返回                   |

3)可以选择网银、微信或者支付宝等三种不同方式进行支付。如果选择网银支付,进入网上银行选择页面,如下图,选择自己的银行,完成此次网上缴费;如果选择微信或者支付宝,可以直接扫码缴费。缴费成功后,再注册进入审核流程。

| 账户类型: 请选择                                                       | ~                                                                       |                                             |
|-----------------------------------------------------------------|-------------------------------------------------------------------------|---------------------------------------------|
| ○ 中国建设银行<br>China Construction Bank                             | 合 中国 张行<br>BANK OF CHINA                                                | FP国邮政储蓄银行<br>POSTAL SAMENGS BANK OF CHINA   |
| <mark>图 中国工商银行</mark><br>Reported and Construction and Of Const | a交通銀行<br>BAIK OF COMMUNICATIONS                                         | <b>●●●●●●●●●●●●●●●●●●●●●●●●●●●●●●●●●●●●</b> |
|                                                                 | 🛆 广发银行 CGB                                                              |                                             |
| C 华夏银行                                                          |                                                                         | <b>平安银行</b><br>PINGAN BANK                  |
| <b>ODUSTING LANKCOLITE</b>                                      | が<br>第2日<br>第2日<br>第2日<br>第2日<br>第2日<br>第2日<br>第2日<br>第2日<br>第2日<br>第2日 | O 北京银行<br>BANK OF BELING                    |
| 上海银行<br>Bank of Shanghai                                        | 😲 中国农业银行                                                                |                                             |
|                                                                 | 确定 返回                                                                   | l i                                         |

## (5) 注册信息修改

再注册申请提交后,状态处于被驳回或者待审核时,可以对注册申请信息进行修改。 在再注册申请历史记录页面中,点击查看"查看详情"按钮,进入到注册申请信息的修 改页面,根据审核意见,进行修改后再次提交。然后等待重新审核。

## 四. 拍卖师首次注册

拍卖师首次注册是指从未注册过的拍卖师申请 2022 年度的 注册。

## 1. 拍卖师首次注册申请

注意:进行注册申请时,建议使用 360 浏览器,谷歌浏览器, IE10 及以上浏览器,当前拍卖师注册不支持 IE9 及以下版本。

### (1) 拍卖师首次注册申请入口

1).进入中拍网(www.caal23.org.cn)首页,请在页面右上角点击登录,进入登录页面,输入用户名(拍卖师管理号)和密码进行登录。

|      | ▲ 登录 注册 |   |
|------|---------|---|
| 搜索   | Q       |   |
|      |         |   |
| 联系我们 |         |   |
|      | /       | / |
|      |         |   |

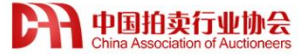

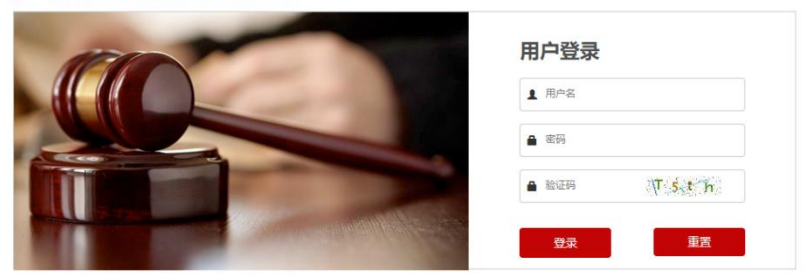

温馨提示:本网站用户访问之前请先登录!如果您还不是本站用户,请先注册

2) 登录后会直接进入到用户中心。

#### 拍卖师用户中心 Ŕ eí 求职 回执一览 囵 拍卖师学时汇总 拍卖师注册申请 읍 F 拍卖师注册单位变更申请 拍卖师入会申请 ÷ ପ୍ର 拍卖师网络继续教育 拍卖师执业记录打印 8 我的订单 面授认证报名 ନ≣ ß 个人信息更改 拍卖师首次注册 III O 拍卖师资格证书补办

3) 点击"拍卖师首次注册"进行申请,进入到拍卖师首次注册申请历史记录页。

| 拍卖师首次注册      | ₩ 首页 > 协会工作 > 拍卖师 > 拍卖师首次 | 注册                    |                    |      |
|--------------|---------------------------|-----------------------|--------------------|------|
| 办事指南         | 拍卖师首次注册申请历史记录             |                       |                    | 注册申请 |
| 相关文件         | 年份                        | 付费状态                  | 审核状态               | 操作   |
| 拍卖师首次注册      |                           | 共 0 行记寻 第1页 /0页       | 数结[皆页][上_页][下_页][丰 | को   |
| 注册申请         |                           | X of the start of the | and levit with the | ~1   |
| 注册变更<br>回执汇总 |                           |                       |                    |      |
| 拍卖师再注册       |                           |                       |                    |      |
| 拍卖师入会申请      |                           |                       |                    |      |
| 拍卖师资格证书补办    |                           |                       |                    |      |
| 拍卖师风采        |                           |                       |                    |      |

## (2) 拍卖师首次注册申请记录一览

该页面可以看到各级的审核意见。

| 拍卖师首次注册       | 首页 > 协会工作 > 拍卖师 > 拍卖师首次 | 心主册          |                     |        |
|---------------|-------------------------|--------------|---------------------|--------|
|               |                         |              |                     |        |
| 办 <b>事</b> 指南 | 田买帅自次汪册申请历史记录           |              |                     | 注册申请   |
| 相关文件          | 年份                      | 付弗代本         | 宝体代本                | 協作     |
| 拍卖师查询         |                         | 1.3.34/4/454 | HINDO               | 17KT F |
| 拍卖师首次注册       |                         | 共0行记录第1页/0页  | 弊转[首页][上一页][下一页][末  | 而]     |
| 注册申请          |                         |              | and early all all a |        |
| 注册变更          |                         |              |                     |        |
| 回执汇总          |                         |              |                     |        |
| 拍卖师再注册        |                         |              |                     |        |
| 拍卖师入会申请       |                         |              |                     |        |
| 拍卖师资格证书补办     |                         |              |                     |        |
| 拍卖师园地         |                         |              |                     |        |
| 拍卖师风采         |                         |              |                     |        |

## (3) 拍卖师提交首次注册申请

点击"注册申请",按提示填写申请。

拍卖师首次注册 前页 > 协会工作 > 拍卖师首次注册

| 事指南        | 个人资料填写(以下       | 均为必填项)             |        |
|------------|-----------------|--------------------|--------|
| 关文件        | 姓名*:            | 王蓓                 |        |
| 卖师查询       | <b>21</b> +日11ו | #                  |        |
| 卖师首次注册     | . נכבו          | ×                  |        |
| 申请         | 身份证号*:          | 410103198007250027 |        |
| <u></u> 変更 | 证件类型*:          | 身份证                | •      |
| 总          | 证件有效期*:         |                    |        |
| 再注册        | 执业证书管理号*:       | 3200278            |        |
| 入会申请       | 出生日期*:          |                    |        |
| 顶格证书补办     | 从事拍卖时间*:        |                    |        |
| 即而园地       |                 | )=)++P             |        |
| 师风采        | 政,百周级 .         | 肩近洋                | •      |
|            | 民族*:            | 汉族                 | •      |
|            | 国籍*:            |                    |        |
|            | 学历*:            | 本科                 | •      |
|            | 邮编*:            |                    |        |
|            | 电话*:            |                    |        |
|            | 邮箱*:            |                    |        |
|            |                 | - \±\#+\7          |        |
|            | 常任地*:           | ▼ 请选择市 ▼           | 请选择县 【 |
|            | 联系地址*:          |                    |        |

## (4) 提交入会

提交拍卖师注册后,您可以选择是否同意加入拍卖师分会,若不同意,则直接缴纳注册费用;若同意,则缴纳当年会费,缴纳会费后,您可免收本次注册费用。

### (5) 网上缴费

1) 注册申请提交后,进入拍卖师首次注册申请记录页面,可以看到本次的注册申请付费状态,如果未付费,点击操作里的付费按钮。

2) 点击付费,进入付费页面,请认真填写此次购买人的联系方式及手机号,该信息将用于接收电子发票信息。

| 入会会费   |                |                        |
|--------|----------------|------------------------|
| 总价(元): | 1000.0         | 提示:邮箱和手机号用于接收收据,请正确填写。 |
| 姓名:    |                | •                      |
| 邮箱:    |                | *                      |
| 手机号:   |                | *                      |
| 支付类型:  | ●网银 ○微信 ○支付宝 * |                        |
|        |                | 支付返回                   |

3) 可以选择网银、微信或者支付宝等三种不同方式进行支付。如果选择网银支付,进入网 上银行选择页面,如下图,选择自己的银行,完成此次网上缴费;如果选择微信或者支付宝, 可以直接扫码缴费。缴费成功后,注册进入审核流程。

| ご 中国建設银行       ご 中創紙方       ご 中創紙方         () 中国工商银行       () たいに いっていかい       () 中自保行         () 中国工商银行       () たい、 いっていいい       () 中自保行         () 中国工商银行       () たい、 いっていいい       () 中自保行         () 中国工商银行       () たい、 いっていいいの       () 中自保行         () 中国工商银行       () たい、 いっていいいの       () 中自保行         () 中国工商銀行       () たい、 いっていいいの       () 中自保行         () 中国工商銀行       () たい、 いっていいいの       () 中自保行         () 中国工商銀行       () たい、 いっいの       () 中自保行         () 中国工商銀行       () たい、 いっいの       () 中自保行         () 中国工商銀行       () たい、 いっいの       () 中自保行         () 中国工商銀行       () たい、 日本       () 中自保行         () 中国工商銀行       () たい、 日本       () 日本         () 田田 田 田 田 田 田 田 田 田 田 田 田 田 田 田 田 田 田 | 账户类型: 请选择                                  | ~                                           |                                           |
|----------------------------------------------------------------------------------------------------|--------------------------------------------|---------------------------------------------|-------------------------------------------|
| 印度       中国工商银行       かえ、道、銀介       師中信銀行         ()       松岡田田田田田田田田田田田田田田田田田田田田田田田田田田田田田田田田田田田田                                                                                                    | On <b>回建设银行</b><br>China Construction Bank | e t a 能行<br>Bank of China                   | FP国邮政储蓄银行<br>FOSTAL SAVINGS BAAR OF CHINA |
| ・ ※ 空風を見れた                  ・ ※ 空風ないないないないないないないないないないないないないないないないないないない                                                                                                    | <b>自己</b> 中国工商银行                           | つ交通銀行<br>BANK OF COMMUNICATIONS             | ● 中信银行<br>СНИМА СТНС ВАМК                 |
| ご 半夏银行         Eank 中国光太银行         平安银行           () 小山 泉山 泉山 泉山 泉山 泉山 泉山 泉山 泉山 泉山 泉山 泉山 泉山 泉山                                                                                                    | 松 招商银行                                     | 📥 广发银行 ICGB                                 |                                           |
| ② 兴业银行   SPD 建筑  BANK OF RELING                                                                                                    | <b>企</b> 华夏银行                              | <b>Pank</b> 中国光大银行<br>CHINA EVERBRICHT BANK | 平安银行<br>PING AN BANK                      |
|                                                                                                    | <b>ODUSTRIAL REACCOLUMN</b>                | が<br>第<br>发<br>報<br>行<br>SPD BANK           | S 北京银行<br>BANK OF BELING                  |
| → 上海银行<br>Bank of Shanghai                                                                                                    | 上海银行<br>Bank of Shanghai                   | 中国农业银行                                      |                                           |
| 确定 返回                                                                                                    |                                            | 确定 返回                                       | •                                         |

## (6) 首次注册信息修改

拍卖师首次注册申请提交后,状态处于被驳回或者待审核时,可以对注册申请信息进行修改。

在首次注册申请记录页面中,点击"查看详情"按钮,进入到注册申请信息的修改页面,根据审核意见,进行修改后再次提交。然后等待重新审核。